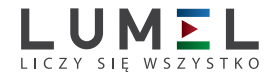

# PROGRAMÁTOR S USB VSTUPEM PD14

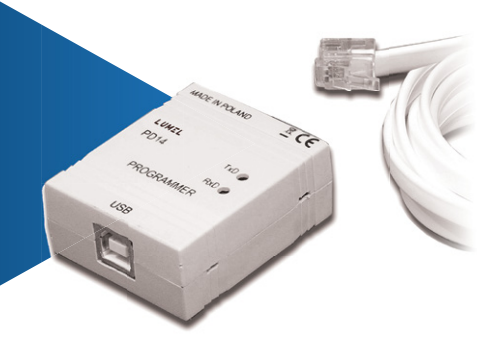

NÁVOD K OBSLUZE

CE

## OBSAH

| 1. | POUŽITÍ                                                                                             | 5      |
|----|----------------------------------------------------------------------------------------------------|--------|
| 2. | SADA PROGRAMÁTORA                                                                                   | 5      |
| 3. | POŽADAVKY                                                                                           | 5      |
| 4. | INSTALACE PROGRAMÁTORA<br>4.1. Montáž programátora<br>4.2. Instalace ovladačů COM portu na počítači | 6<br>6 |
|    | 4.3. Instalace softwaru programátora PD14                                                           | 7      |
| 5. | POPIS PROGRAMU PD11                                                                                 |        |
|    | 5.7.3. Výstupní parametry 17<br>5.7.4. Parametry procesu                                            |        |
|    | 5.8. Status programu                                                                                |        |
| 6. | TECHNICKÉ ÚDAJE                                                                                     | 19     |

# 1. POUŽITÍ

Sada programátora s USB vstupem typu PD14 je určená k programování převodníků série P11, P12 a k čtení parametrů archivovaných v převodnících P12, v prostředí Windows 2000/NT/XP. Software použitý v PD14 (Programátor PD11) umožňuje:

- změnu provozních parametrů převodníku;
- záznam, čtení parametrů nastavených v převodníku do souboru
- s libovolným názvem;
- dva provozní režimy programu:
  - režim programování (režim editace spojený se současným uložením měněných parametrů v převodníku),
  - režim editace (editace parametrů převodníku s možností jejich vytisknutí, čtení nebo uložení do souboru);
- čtení procesních parametrů z převodníku (minimum, maximum, měřených hodnot, apod.), vypočítávaných parametrů

a zaznamenávaných parametrů (pouze P12);

- odstraňování minimálních maximálních hodnot;
- zabezpečení přístupu k parametrům převodníku heslem;
- automatické zapamatování konfigurace programu při jeho zavření.

Program programátora pracuje v systému Windows 2000/NT/XP.

# 2. SADA PROGRAMÁTORA

Součástí sady jsou:

| <ul> <li>programátor PD14</li> </ul>                              | 1 ks; |
|-------------------------------------------------------------------|-------|
| <ul> <li>deska s ovladači a softwarem programátor PD11</li> </ul> | 1 ks; |
| USB kabel                                                         | 1 ks; |
| <ul> <li>návod k obsluze</li> </ul>                               | 1 ks: |

# 3. POŽADAVKY

- Windows 2000/NT/XP,
- cca 10 MB volného místa na disku,
- minimum 16 MB paměti RAM,
- USB port.

# 4. INSTALACE PROGRAMÁTORA

# 4.1. Montáž programátora

Programátor je přenosné zařízení napájené z USB sběrnice a převodníku. Ilustrace rozměrů a montáže programátora PD14 představeného na obrázku 1.

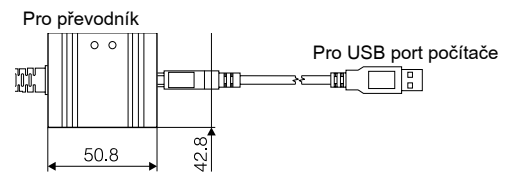

Obr.1. Ilustrace rozměrů a montáže programátora PD14.

Na čelní desce se nacházejí dvě diody:

Zelená (RxD) - signalizuje příjem dat z převodníku,

Žlutá (TxD) - signalizuje odesílání dat do převodníku.

# 4.2. Instalace ovladačů COM portů na počítači

Programátor PD14 využívá ovladače licencované firmou Future Technology Devices International Ltd., jedná se o ovladače FT-DIBUS Driver a FTDIPORT Driver. Tento software v systému tvoří nové zařízení USB Serial Converter a k němu přidělený Port(Com) - USB Serial Port.

Prostřednictvím instalace ovladače v systému Windows přidáte další sériový COM port do seznamu portů podporovaných operačním systémem.

Na CD disku přiloženém k výrobku se nacházejí katalogy s ovladači pro následující operační systémy:

- WIN\_XP: Windows 2000, Windows XP, Windows Vista, Windows Server 2003.
- WIN\_XP\_64: Windows Vista x64, Windows XP x64, Windows Server 2003 x64.

# POZNÁMKA:

Ovladače nespolupracují se systémy Windows 98 a ME.

## Instalace v systémech Windows 2000, Windows XP, Windows

## Vista a Windows Server 2003.

Za účelem instalace ovladačů pro tyto systémy je nutno spustit program spustitelný z katalogu s ovladačem pro daný systém:

# - WIN\_XP\CDM\_Setup.exe

(pro Windows 2000, Windows XP, Windows Vista a Windows Server 2003)

#### - WIN\_XP\_64\ CDM\_x64\_Setup.exe (pro Windows XP x64, Windows Vista x64 a Windows Server 2003 x64).

Tento software v systému nainstaluje ovladače pro nová zařízení a porty.

Následně zapojte konvertor, který bude v systému nalezen a identifikován jako USB Serial Converter, a přidělen k němu bude Port(Com) - USB Serial Port.

## 4.3. Instalace softwaru programátora PD14

Programátor PD14 spolupracuje se softwarem programátora PD11. Za účelem instalace programu programátora pro Windows postupujte následovně:

- 1. Vložte instalační disk do CDROM pohonu
- 2. Klikněte na tlačítko **Start** na panelu úloh Windows a zvolte Spustit...
- 3. Zadejte cestu, např. e:\setup.exe
- Po spuštění instalačního programu určete přístupovou cestu např.

#### C:\Program Files\LZAE LUMEL S.A.\Programator PD11 a pracovní skupinu např.: LZAE LUMEL S.A.

## 5. POPIS PROGRAMU PD11

Program PD11 plné dvě provozní funkce:

- režim editace, ve kterém mohou být editovány parametry vybraného převodníku, ukládány a čteny ze souboru,
- režim programování, realizuje to, co režim editace s možností přímého zápisu měněných parametrů do převodníku.

Program spustíte kliknutím na ikony programu "PD11" ve skupině "LZAE LUMEL S.A.". Po spuštění program pracuje v režimu editace. Hlavní okno programu je představeno na obr.1.

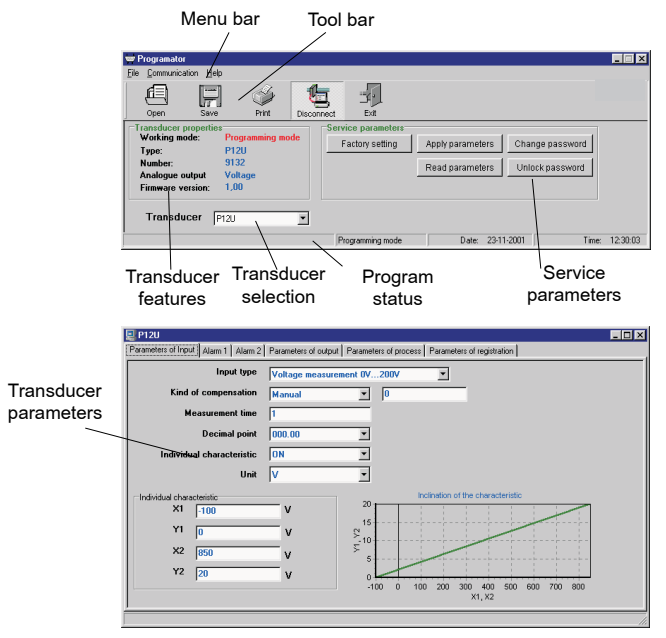

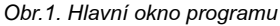

#### 5.1. Panel menu

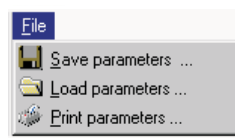

V menu **File** jsou dostupné pokyny pro zápis parametrů převodníku do souboru, jejich čtení a tisk.

**Save parameters** ... - Zobrazuje standardní dialog zápisu do souboru a umožňuje zápis parametrů aktuálně vybraného

#### převodníku.

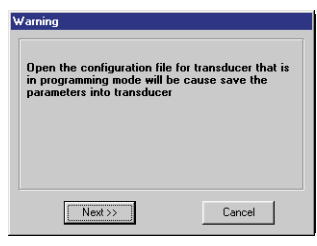

Load parameters ... - Zobrazuje standardní dialog pro otevření souboru a umožňuje čtení parametrů aktuálně vybraného převodníku.

V případě, že vybraný převodník pracuje v režimu programování, standardnímu dialogu pro otevření souboru předchází zobrazení dialogu.

Stisknutím tlačítka "next>>" je mož-

né číst parametry převodníku ze souboru, a následně tyto parametry uložit v převodníku.

**Print parameters ... -** Zobrazuje standardní dialog tisku a umožňuje tisk parametrů aktuálně vybraného převodníku.

| <u>C</u> o | mmunication  |
|------------|--------------|
|            | COM <u>1</u> |
| ~          | COM <u>2</u> |
|            | COM <u>3</u> |
|            | COM <u>4</u> |

Menu **Communication** umožňuje výběr komunikačního portu pro komunikaci s převodníkem. Zobrazován je seznam všech sériových portů nalezených v počítači. Vybraný port je automaticky otevírán, konfigurován a označován symbolem √.

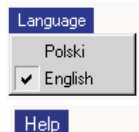

LE About ...

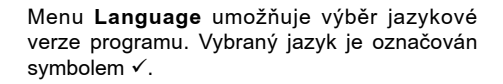

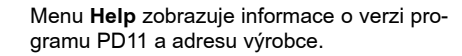

## 5.2. Panel nástrojů

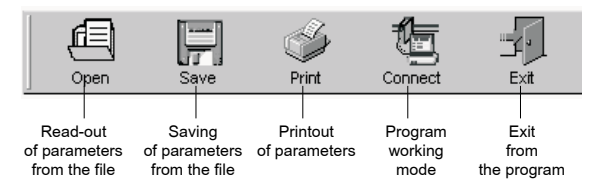

Většina tlačítek obsažených v panelu nástrojů je popsána v **Menu**. **Provozní režim programu** realizuje dvě funkce:

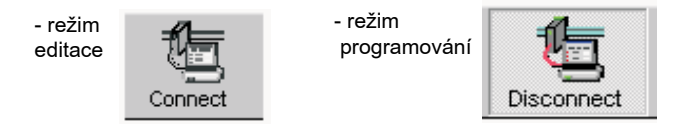

#### 5.3. Režim editace

V režimu editace je možná editace vybraného převodníku, zápis a čtení ze souboru a tisk nastavených parametrů.

## 5.4. Režim programování

Režim programování realizuje stejné funkce, jako režim editace,

přičemž dodatečně umožňuje zápis upravovaných parametrů do převodníku a čtení procesních parametrů. Při přechodu z režimu editace do režimu programování je nezbytné zadat přístupové heslo:

| Confirm pass <del>w</del> ord |        |
|-------------------------------|--------|
| Password                      | NENGE  |
| Next >>                       | Cancel |

V případě zadání správného hesla po stisknutí tlačítka "**Next>>**" se zobrazí dialog .V případě zadání chybného hesla se zobrazí zpráva o chybě: "**Password unconformed with the password in the transducer. Try again.**" ("**Nesprávné heslo. Zkuste to znovu"**).

Dialog umožňuje zápis parametrů do převodníku (tlačítko "**Save**"), nebo jejich čtení z převodníku (tlačítko "**Read**").

| ۷ | /arning!                                                                              |
|---|---------------------------------------------------------------------------------------|
|   | Warning!                                                                              |
|   | Change edition mode into programming mode cause save or read transducer's parameters. |
|   | Press                                                                                 |
|   | Read - if you want to read the parameters                                             |
|   | Save - if you want to save the parameters to transducer                               |
|   | Save - If you want to save the parameters to transducer                               |

#### 5.5. Pole - vlastnosti převodníku

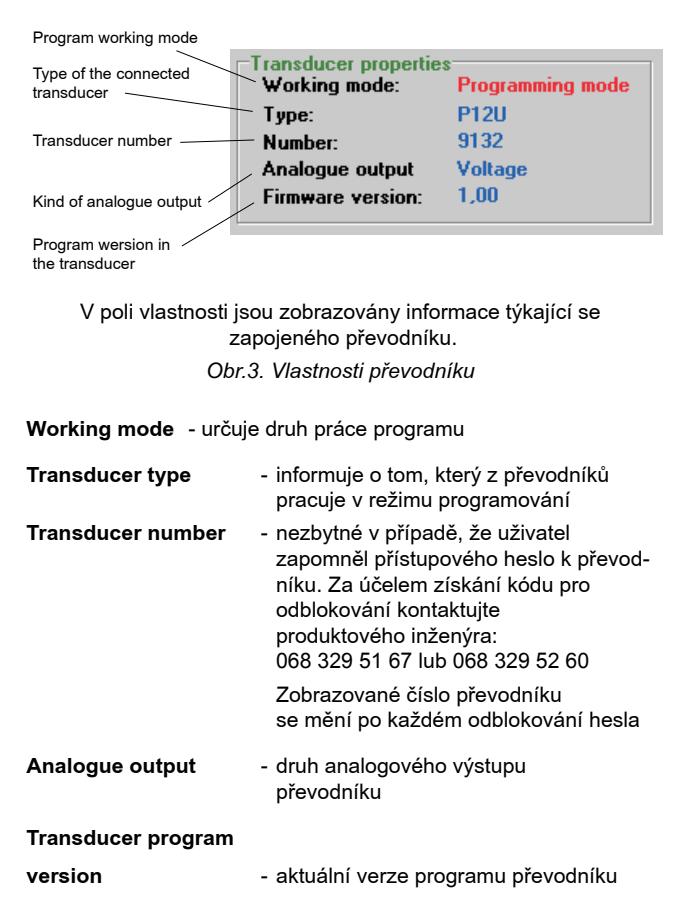

## 5.6. Field - Service parameters (Pole - servisní parametry)

Servisní parametrv isou představenv na obr.4.

V poli servisní parametry je dostupných 5 tlačítek:

- factory settings,
- apply parameters aktivní v režimu programování. - aktivní v režimu programování. read parameters - aktivní v režimu programování, change password unlock password. Password Entry of Entry of parameters changing in the transducer factoring settings into the transducer Service parameters Apply parameters Change password Factory setting

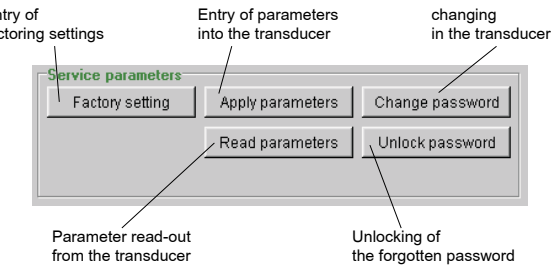

Obr. 4. Servisní parametrv

Entry of factory settings - Stisknutím tohoto tlačítka nastavíte parametry aktuálně vybraného převodníku na výchozí hodnoty.

V případě, že vybraný převodník pracuje v režimu programování provádí se rovněž zápis výchozích parametrů do převodníku, což je signalizováno zprávou: "Factory settings were saved".

Entry of parameters into the transducer - (aktivní pouze v režimu programování) umožňuje uložení všech nastavených parametrů do převodníku.

Read-out of parameters from the transducer - (aktivní pouze v režimu programování) umožňuje čtení všech parametrů z převodníku.

Čtení a zápis parametrů do převodníku signalizuje lišta pokroku

| Pro    | bg  | re | s      | s  |    |    |    |   |        |    |         |    |   |   |         |            |                |    |    |    |     |   |    |     |   |   |   |   |   |   |       |       | 1 |
|--------|-----|----|--------|----|----|----|----|---|--------|----|---------|----|---|---|---------|------------|----------------|----|----|----|-----|---|----|-----|---|---|---|---|---|---|-------|-------|---|
|        |     |    |        |    |    |    |    |   |        |    |         |    |   |   |         |            |                |    |    |    |     |   |    |     |   |   |   |   |   |   |       |       |   |
|        |     |    |        |    |    |    |    |   |        |    |         |    |   |   |         |            |                |    |    |    |     |   |    |     |   |   |   |   |   |   |       |       |   |
|        |     |    |        |    |    |    |    |   |        |    |         |    |   |   |         |            |                |    |    |    |     |   |    |     |   |   |   |   |   |   |       |       |   |
|        |     |    |        |    |    |    |    |   |        |    |         |    |   |   |         |            |                |    |    |    |     |   |    |     |   |   |   |   |   |   |       |       |   |
|        |     |    |        |    |    |    |    |   |        |    |         |    |   |   |         |            |                | 4  |    | -  | - 1 |   |    |     |   |   |   |   |   |   |       |       |   |
| R      | le: | d  | ΕĦ     | hr | P. | 'n | åг | ж | ĒΤ.    | 1e |         | 81 |   |   | ы       | пī         | n              | тг | яг |    |     |   | 26 | • 🗆 |   |   |   |   |   |   |       |       |   |
| R      | lea | d  | t      | he | B  | P  | ar | a | fΤ     | ie | t       | ę  | S | ł | ņ       | DI         | ņ              | u  | ar | IS | q   | ų |    | i,  | ÷ |   |   |   |   |   |       |       |   |
| R      | lea | hd | t      | he | B  | P  | ar | a | Ē      | 1e | t       | ę  | S | 1 | ŗ       | DI         | ņ              | u  | ar | IS | a   | ų | 20 | 1   | - |   |   |   |   |   |       |       |   |
| R      | lea | hd | t      | he | ë  | P  | ar | a | л<br>, | ie | rt)     | eı | S |   | TI<br>- | DI         | ņ              | u  | ar | 15 |     |   | -  | ł   | ł | ļ | ł | ł | ļ | ļ | ļ     | ł     | 1 |
| R      | lea | hd | t      | he | B  | P  | år | a | 'n     | 10 | :t)     |    | S |   |         | 10         | <b>n</b><br>)% | u  | ar |    | a   | ļ |    | 1   | ł |   | 1 | 1 | 1 | 1 | 1     | 1     | 1 |
| R      | lea | nd | t      | he | e  | Þ  | år | a |        | 10 | 1       | ęı | S |   | 1       | 9 <b>1</b> | <b>n</b><br>)% | u  | ar |    |     | ų |    | 1   | 1 |   | - | - | - | - | -     | -     |   |
| (R<br> |     | id | 1      | he | B  | P. | år | a | й<br>- | 18 |         |    | 5 |   | 1       | 10         | <b>n</b><br>)% |    | ar |    |     |   | 1  | 1   | - | - | - | - | - | - | 1     | 1     |   |
| .R     |     | id | 1<br>- | he | B  | P  | år |   |        | 10 | :t)<br> |    |   |   |         | <b>DT</b>  | <b>n</b><br>)% |    | ar |    |     | - |    | -   | 1 | 1 | 1 | 1 |   |   | 1.1.1 | 1.1.1 |   |

The change of password in the transducer - (aktivní pouze v režimu programování) umožňuje změnu hesla k převodníku. Za

|                      | , ,    |
|----------------------|--------|
| Change password      |        |
|                      |        |
| Enter password       | ×      |
| Enter new password   | REE    |
| Confirm new password | XXX    |
|                      |        |
| Apply                | Cancel |

účelem změný hesla je nutno zadat staré heslo (stejné, jaké je zadáváno v okamžiku navazování spojení s převodníkem), a následně zadat nové heslo spolu s jeho opětovným potvrzením.

V případě zadání chybného starého hesla se zobrazí zpráva:

#### "Incorrect old password".

V případě, že nové heslo a jeho opětovné potvrzení nesouhlasí, zobrazí se zpráva: "**Incorrect password confirmation**".

Unlocking of a forgotten password - umožňuje nastavení hesla v převodníku na výchozí hodnotu "0", v případě, že uživatel zapomene aktuálně nastavené heslo. Pro odblokování hesla je nutno převodník fyzicky připojit k programátoru. V případě, že tato podmínka nebude splněna, ihned po stisknutí tlačítka se zobrazí zpráva o chybě: "Cannot connected to the transducer - transducer does not reply".

Pokud je převodník zapojen, stisknutím tlačítka "**unlock**" se zobrazí dialog odblokování hesla. V dialogu se zobrazí číslo převodníku, pro který je nutno uvést příslušný deblokační kód.

Za účelem získání deblokačního kódu kontaktujte

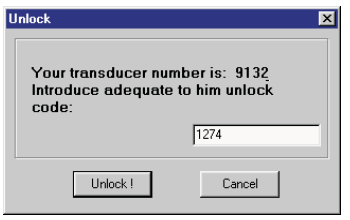

produktového inženýra: tel.: +48 68 32 95 306 V případě zadání chybného kódu se zobrazí zpráva: "**Bad unlock** code" Vynulováním hesla se změní číslo převodníku a zobrazí se zpráva: "*Transducer was unlocked. The password value is 0*". Po vynulování hesla je generováno nové číslo převodníku.

#### Pozor!

Deblokační kód je jednorázovým kódem a nelze použít stejný kód k opětovnému vynulování hesla. Vždy je nutno kontaktovat výrobce.

#### 5.7. Field - Transducer parameters (Pole - parametry převodníku)

Slouží ke změně parametrů převodníku, výběru typu převodníku a pohybu mezi skupinami parametrů.

| Vstupní P                 | arametry Vý<br>Iarmů pa | stupní Výstupn<br>ametrv paramet  | í Parametry                              |    |
|---------------------------|-------------------------|-----------------------------------|------------------------------------------|----|
|                           | $\Lambda$               |                                   |                                          |    |
| P12U                      | m 11 Alarm 21 Paramet   | ers of output [ Parameters of pro | - D                                      | ×  |
| Main                      |                         |                                   |                                          | -1 |
| Kind of com               | nensation               | e measurement uv200v              |                                          |    |
|                           | Manua                   |                                   |                                          |    |
| Measure                   | ment time               |                                   |                                          |    |
| Dec                       | imal point  000.00      | · ·                               |                                          |    |
| Individual cha            | racteristic ON          | <u> </u>                          |                                          |    |
|                           | Unit V                  | -                                 |                                          |    |
| Individual characteristic | , <u> </u>              | 20 +                              | Inclination of the characteristic        |    |
| X1 -100                   | v                       | 15                                |                                          |    |
| Y1 0                      | v                       | S-10                              |                                          |    |
| X2 850                    | v                       | 5                                 |                                          |    |
| Y2 20                     | v                       |                                   |                                          |    |
|                           |                         | -100 0                            | 100 200 300 400 500 600 700 800<br>X1,X2 |    |
|                           |                         |                                   |                                          |    |

Obr.5. Parametry převodníku

## 5.7.1. Input parameters (Vstupní parametry)

Umožňují změnu typu měřené veličiny, času průměrování měření, desetinného místa. Kromě toho může být měřená veličina přepočtena podle individuální charakteristiky (v převodnících série P12).

| ameters of Input          | Moltage measures | nont 0 - 21/   |                                   |
|---------------------------|------------------|----------------|-----------------------------------|
| Kind of compensation      | Manual           | ▼ 0            |                                   |
| Measurement time          | 0,1              |                |                                   |
| Decimal point             | 00.000           | •              |                                   |
| Individual characteristic | Off              | •              |                                   |
| Unit                      | V                | •              |                                   |
| ndividual characteristic  | _                | 2.             | Inclination of the characteristic |
| ×1 0                      | V                | 2              |                                   |
| Y1 0                      | V                | ۶ <sup>1</sup> |                                   |
| ×2 0                      | V                | × 0            |                                   |
| Y2 0                      | v 、              |                | f                                 |
|                           | -                | -1             | 0 1 2<br>X1,X2                    |

Individuální charakteristika

Obr.6. Vstupní parametry

## 5.7.2. Alarm parameters (Parametry alarmů)

Parametry alarmů **Alarm1** a **Alarm2** jsou totožné a vyskytují se pouze v převodnících ze série P12.

Umožňují určení typu alarmu, dolní hranice a horního alarmu, časové prodlevy při zapnutí alarmu a udržení signalizace alarmu po jeho zapnutí. Princip fungování vybraného typu alarmu je představen rovněž vizuálně.

| [Alarm 1]                                     |                                                                                                    |  |
|-----------------------------------------------|----------------------------------------------------------------------------------------------------|--|
| Low limit of alarm<br>High limit of alarm     | 200 V Contact<br>050 V Annual Contact                                                                                                    |  |
| Delay of alarm<br>Support of alarm signalling | Normal         Image: Constraint of the constraint of the constraint o |  |
|                                               | · _                                                                                                    |  |

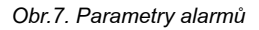

# 5.7.3. Output parameters (Výstupní parametry)

Umožňují konfiguraci charakteristiky analogového výstupu. Možná je rovněž konfigurace parametrů rozhraní RS-485, avšak pouze v převodnících ze série P12.

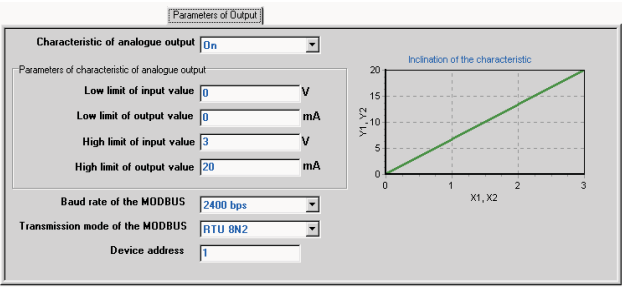

Opr.o. vystupní parametry

# 5.7.4. Process parameters (Parametry procesu)

Umožňují čtení měřené, minimální a maximální hodnoty pro vstupní signál, čtení aktuálního času v převodníku a procentuální hodnoty nastavení analogového výstupu. Čtení parametrů procesu spustíte stisknutím tlačítka aktualizovat, a možné je pouze v režimu programování. Kromě toho je dostupná rovněž možnost odstranění minimální a maximální hodnotv.

|                                            | Parameters  | of process |         |
|--------------------------------------------|-------------|------------|---------|
| Parameters of process<br>Measurement value | 200         | Ohm        | Refresh |
| Delete MIN Minimum value                   | 5           | Ohm        |         |
| Delete MAX Maximum value                   | 541,8929    | Ohm        |         |
| Time                                       | 13:20:40    | hh:mm:ss   |         |
| Steering of analogue output                | <u>50</u> % | ]          |         |
| 1                                          |             |            |         |
|                                            |             |            |         |
|                                            |             |            |         |
| J                                          |             |            |         |

Obr.9. Parametry procesu

# 5.7.5. Registration parameters (Parametry záznamu)

Slouží k nastavení data a času zahájení záznamu, jeho intervalu a umožňují čtení zaznamenaných hodnot.

#### Pozor!!!

Datum zahájení záznamu je informačním parametrem. Neslouží k nastavení data, od kterého má být záznam zahájen, avšak pouze k informování, kdy bylo zaznamenávání zahájeno (vyjma převodníku P12P, kde je toto datum zohledňováno).

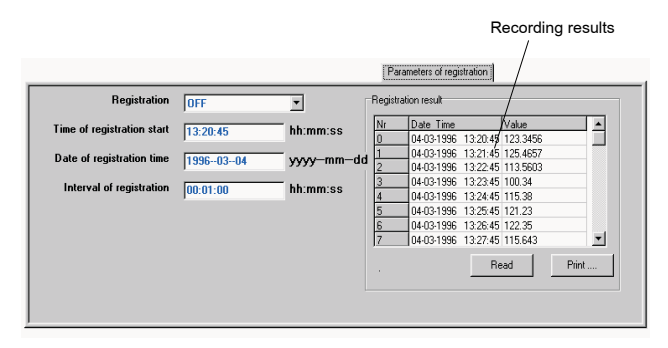

Obr.10. Parametry záznamu

## 5.8. Program status (Status programu)

Status programu obsahuje informace o režimu práce programu, datum a čas systémů, a také zobrazuje krátké popisy uvedených objektů.

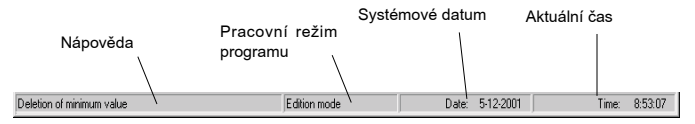

# 6. TECHNICKÉ ÚDAJE

| Galvanická izolace                            | 3000 V d.c.                                          |
|-----------------------------------------------|------------------------------------------------------|
| Jmenovité užitkové podmínky:                  |                                                      |
| - napájecí napětí                             | pobírané z převodníku                                |
| - okolní teplota                              | а 2 05в ропи<br>0 <u>23</u> 55℃                      |
| - teplota uchovávání                          | 0°C70°C                                              |
| <ul> <li>relativní vlhkost vzduchu</li> </ul> | <95% (nepřípustná<br>kondenzace vodní párv)          |
| - provozní poloha                             | libovolná                                            |
| Komunikační parametry:                        |                                                      |
| - rychlost přenosu                            | 9600 bit/s                                           |
| - informační jednotka                         | 8N1 (8 bitů dat,<br>bez paritního bitu, 1 bit stopu) |
| Zajištěný stupeň ochrany                      | IP 20                                                |
| Rozměry                                       | 43 x 51 mm                                           |
| Délka kabelu                                  | 1,5 m                                                |
|                                               |                                                      |

#### Elektromagnetická kompatibilita:

- odolnost proti elektromagnetickému rušení podle EN 61000-6-2;
- emise elektromagnetického rušení podle EN 61000-6-4;

# 7. HLÁŠENÍ O CHYBÁCH

| P.č. | Hlášení chyby                                                        | Příčina<br>hlášení                                                 | Řešení                                                                                                    |
|------|----------------------------------------------------------------------|--------------------------------------------------------------------|----------------------------------------------------------------------------------------------------|
| 1.   | "Error during the<br>password save"                                  | Převodník při<br>změně hesla neak-<br>ceptuje přístupové<br>heslo. | Zadaná číselná hodnota<br>pro přístupové heslo je pří-<br>liš velká nebo příliš malá.                                                                                                    |
| 2.   | "Incorrect new<br>password"                                          | Potvrzení nového<br>hesla je jiné nežli<br>nové přístupové         | Nové přístupové heslo a<br>potvrzení nového hesla<br>musí být stejné                                                                                                    |
| 3.   | "Bad unlock code"                                                    | Deblokační kód<br>nesouhlasí<br>s kódem<br>v převodníku            | Kliknutím na tlačítko " <b>Od-<br/>blokovat heslo</b> " zjistěte<br>příslušné číslo převodníku<br>a za účelem<br>získání deblokačního kódu<br>kontaktujte<br>výrobce.<br><b>Pozor</b><br>Deblokační kód můžete |
| 4.   | "Cannot con-<br>nected to the<br>transducer - The<br>transducer does | Komunikace s<br>převodníkem byla<br>přerušena                      | 1. Zkontrolujte, zda je<br>převodník<br>zapojen ke zdroji<br>napájení a zda<br>nebyl odpojen kabel<br>programátora.                                                                                            |
|      |                                                                      |                                                                    | <b>Pozor</b><br>Pro odpojení a opětovné<br>zapojení kabelu programá-<br>tora je nezbytné rozpojení<br>a opětovný přechod<br>do režimu programování<br>2. Zkontrolujte, zda byl                                 |

| 5.  | " You do not select<br>commu-nication<br>port"                       | Komunikační porty<br>jsou uzavřeny                             | Zvolte komunikační port.<br>Vybraný komunikační port<br>je označen symbolem ✓.                                                                |
|-----|----------------------------------------------------------------------|----------------------------------------------------------------|----------------------------------------------------------------------------------------------------|
| 6.  | "Incorrect old<br>password"                                          | Během změny hesla<br>bylo zadáno chybné<br>přístupové heslo    | Staré heslo je stejným<br>přístupovým heslem jako<br>heslo v převodníku                                                                       |
| 7.  | " Password<br>unconformed with<br>the password in<br>the transducer" | Zadané heslo a<br>heslo v převodníku<br>se liší                | Zadejte správné heslo nebo<br>v případě, že si správné<br>heslo nepamatujete, kon-<br>taktujte za účelem získání<br>deblokačního kódu výrobce |
| 8.  | "Parameter does<br>not exist"                                        | Převodník nemůže<br>daný parametr uložit                       | Proveďte odpojení<br>a opětovné zapojení                                                                                                    |
| 9.  | "Overfilled input<br>buffer"                                         | Ve vyrovnávací<br>paměti rozhraní RS-<br>232 se nachází příliš | Pokuste se odpojit<br>a opět zapojit<br>k převodníku                                                                                          |
| 10. | "The value cannot<br>be saved"                                       | Takovou číselnou<br>hodnotu nelze uložit                       | Zadaná hodnota je pravdě-<br>podobně příliš<br>velká nebo příliš malá                                                                         |

# 8. ÚDRŽBA A SERVIS

Programátor PD14 nevyžaduje pravidelnou údržbu. V případě poškození programátor za účelem opravy zašlete do servisu LUMEL S.A.

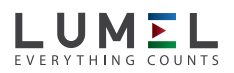

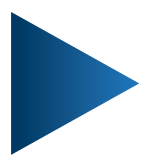

LUMEL S.A. ul. Sulechowska 1, 65-022 Zielona Góra, POLAND tel.: +48 68 45 75 100 www.lumel.com.pl

# Export department:

tel.: (+48 68) 45 75 139, 45 75 233, 45 75 321, 45 75 386 fax.: (+48 68) 32 54 091 e-mail: export@lumel.com.pl

PD14-09\_CZ